×

. . .

## Learn Git and GitHub without any code!

Using the Hello World guide, you'll start a branch, write comments, and open a pull request.

Read the guide

| 📮 githu | ıb / <mark>VisualStu</mark> | dio              |         |            |      |          |         |
|---------|-----------------------------|------------------|---------|------------|------|----------|---------|
| Code    | lssues 323                  | Pull requests 11 | Actions | Projects 8 | Wiki | Security | Insight |
|         |                             |                  |         |            |      |          |         |

master 🗸

## VisualStudio / docs / using / creating-an-empty-repository-from-visual-studio.md

| Meaghan Lewis rename contributing directory to using | Ċ |
|------------------------------------------------------|---|
| At 0 contributors                                    |   |
| Raw Blame                                            |   |

| 27 | lines | (14 | sloc) | 1.29 KB |
|----|-------|-----|-------|---------|
|----|-------|-----|-------|---------|

## Creating an empty repository from Visual Studio

- 1. Sign in to GitHub.
- 2. Open **Team Explorer** by clicking on its tab next to *Solution Explorer*, or via the *View* menu.
- 3. Click the Manage Connections toolbar button.

VisualStudio/creating-an-empty-repository-from-visual-studio.md at master · github/VisualStudio

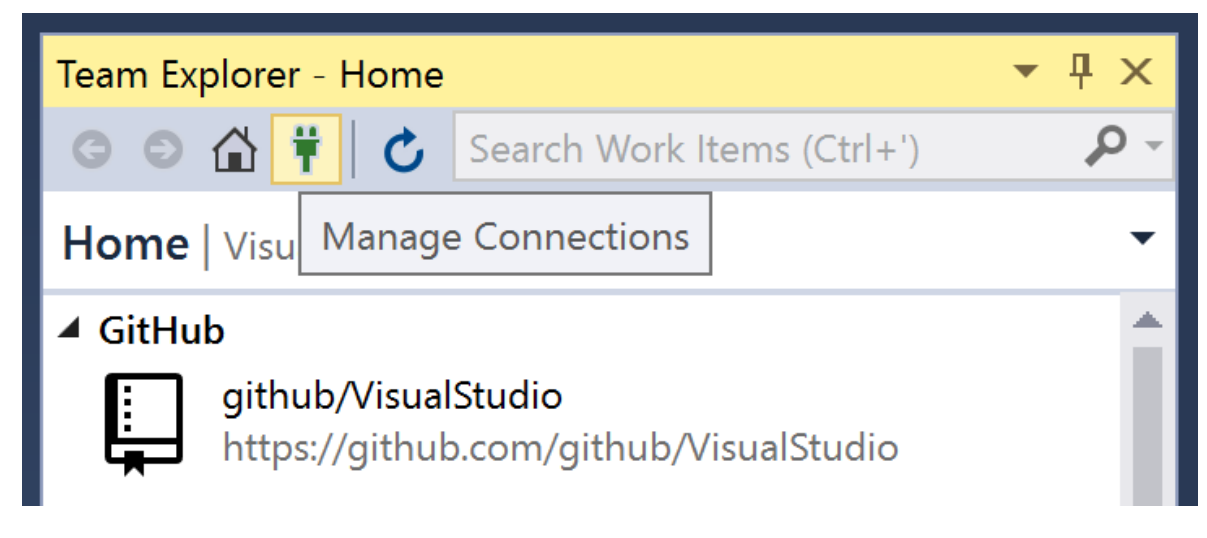

4. Click the Create link next to the account you want to create the repository in.

| Team Explorer - Connect           | t .                        | <b>▼</b> ₽ × |  |  |
|-----------------------------------|----------------------------|--------------|--|--|
| ○ ☆ ¥ ↓ C                         | Search Work Items (Ctrl+') | - <b>م</b>   |  |  |
| Connect   VisualStudio            | )                          | •            |  |  |
| Manage Connections 🗸              | 1                          |              |  |  |
| ✓ GitHub<br>Clone Create Sign out |                            |              |  |  |

5. In the **Create a GitHub Repository** dialog, enter a name, description and local path for the repository.

|             | GitHub                     |        |
|-------------|----------------------------|--------|
|             |                            |        |
| Name        | MyNewRepository            |        |
| Description |                            |        |
| Local path  | C:\Users\docs\Source\Repos | Browse |
| Git ignore  | VisualStudio 🔻             | ~      |
| License     | None 🔻                     |        |
|             | 🤷 grokys ▼                 |        |
|             | Private Repository         |        |
|             |                            |        |
|             | Private Repository         |        |

- 6. Select a license for the repository.
- 7. Check the **Private Repository** box if you want to upload the repository as a private repository on GitHub. You must have a **Developer**, **Team or Business account** to create private repositories.
- 8. Click the Create button to create the repository
- 9. When the repository is created, click the **Create a new Project or Solution** link in Team Explorer to create a project or solution in the repository.

VisualStudio/creating-an-empty-repository-from-visual-studio.md at master · github/VisualStudio

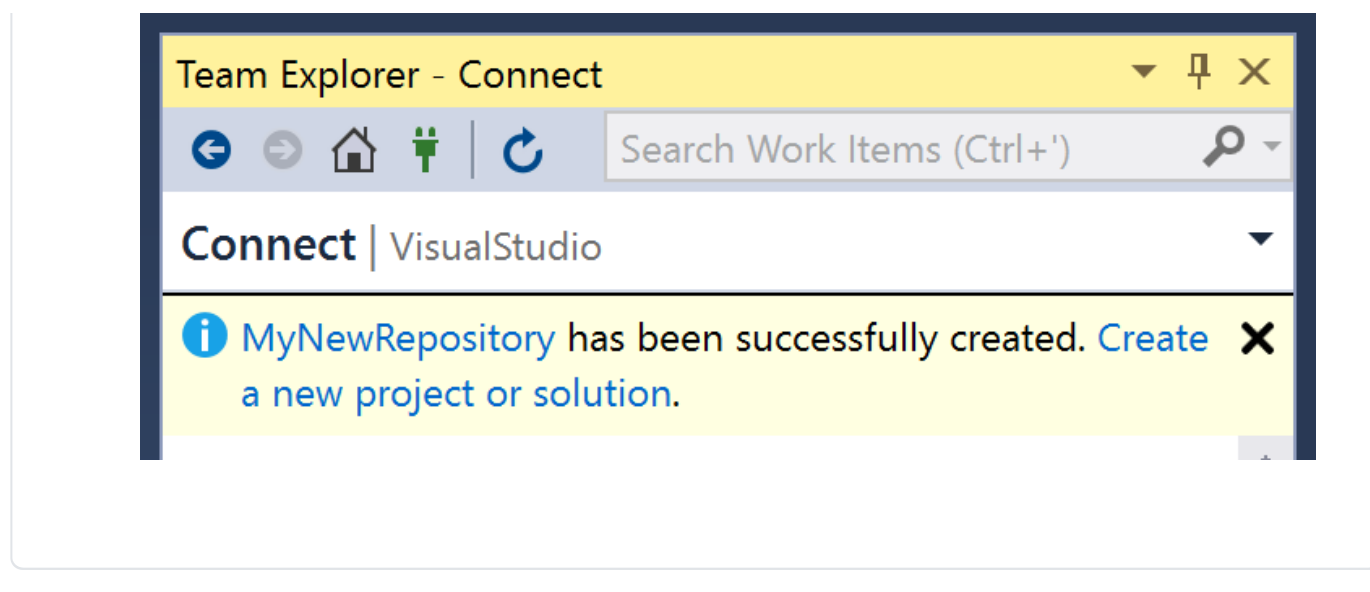